### **Windows Vista**

## 接続・切断方法

## No.1

フレッツ・ISDN

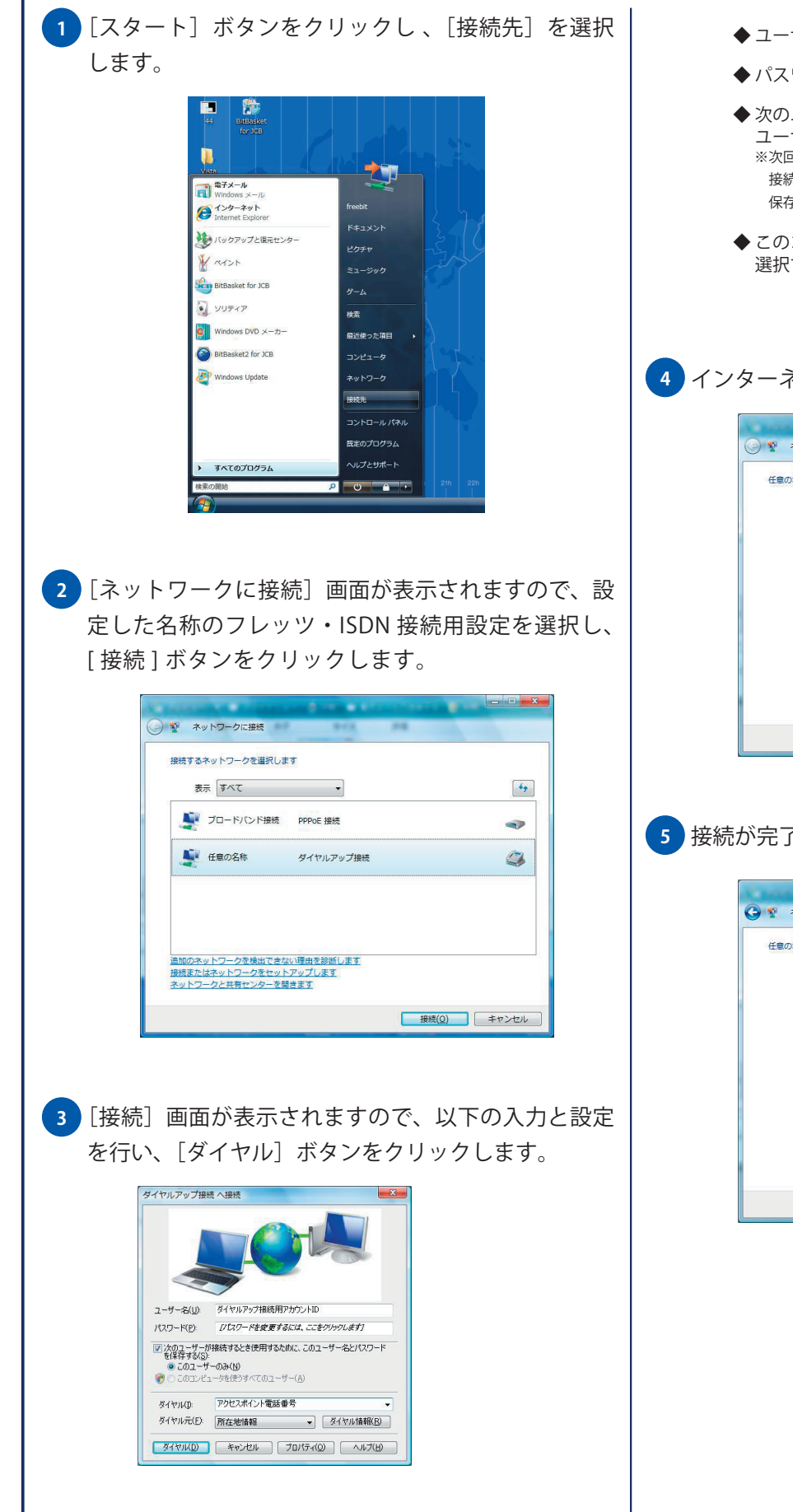

- ◆ ユーザー名:フレッツ・ISDN 接続用アカウント ID
- ◆ パスワード:フレッツ・ISDN 接続用パスワード
- ◆次のユーザーが接続するとき使用するために、この ユーザー名とパスワードを保存する:チェックする(任意) ※次回接続時にパスワードの入力をする場合は、〔次のユーザーが 接続するとき使用するために、このユーザー名とパスワードを 保存する〕のチェックを外してください。
- ◆ このコンピュータを使うすべてのユーザー: 選択する(任意)

#### 4 インターネットへ接続が開始されます。

| THOUGHT ICIDES. | P                  |     |  |
|-----------------|--------------------|-----|--|
|                 | <b>N</b>           | - 💐 |  |
|                 | 0120-537839 にダイヤルイ | P   |  |
|                 |                    |     |  |
|                 |                    |     |  |
|                 |                    |     |  |

5 接続が完了されると下図の画面が表示されます。

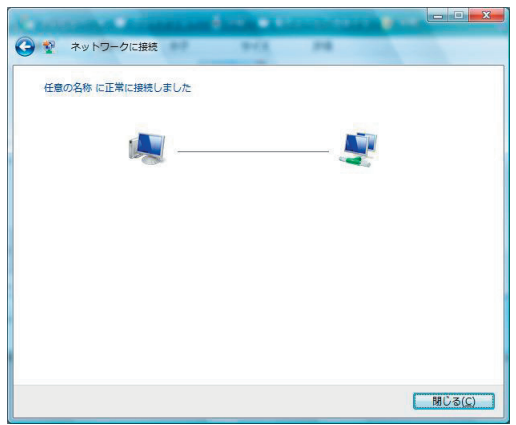

### Windows Vista

# 接続・切断方法

6 インターネットへの接続を切断する場合には、タスクトレイに表示されているインターネットに接続中であることを示すアイコンを右クリックし、[切断] 項目から現在接続しているフレッツ・ISDN 接続用設定名を選択します。

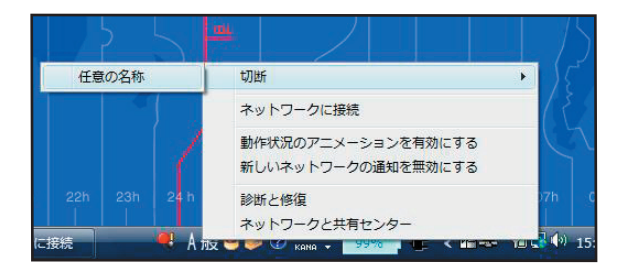